## ALLOW POP-UPS IN MICROSOFT EDGE

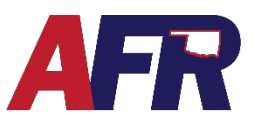

In Microsoft Edge:

1. Click on the three dots

in right hand corner of an open browser window.

2. Choose the Settings option.

3. Click on Cookies and Site permissions.

4. Then choose Pop-ups and redirects.

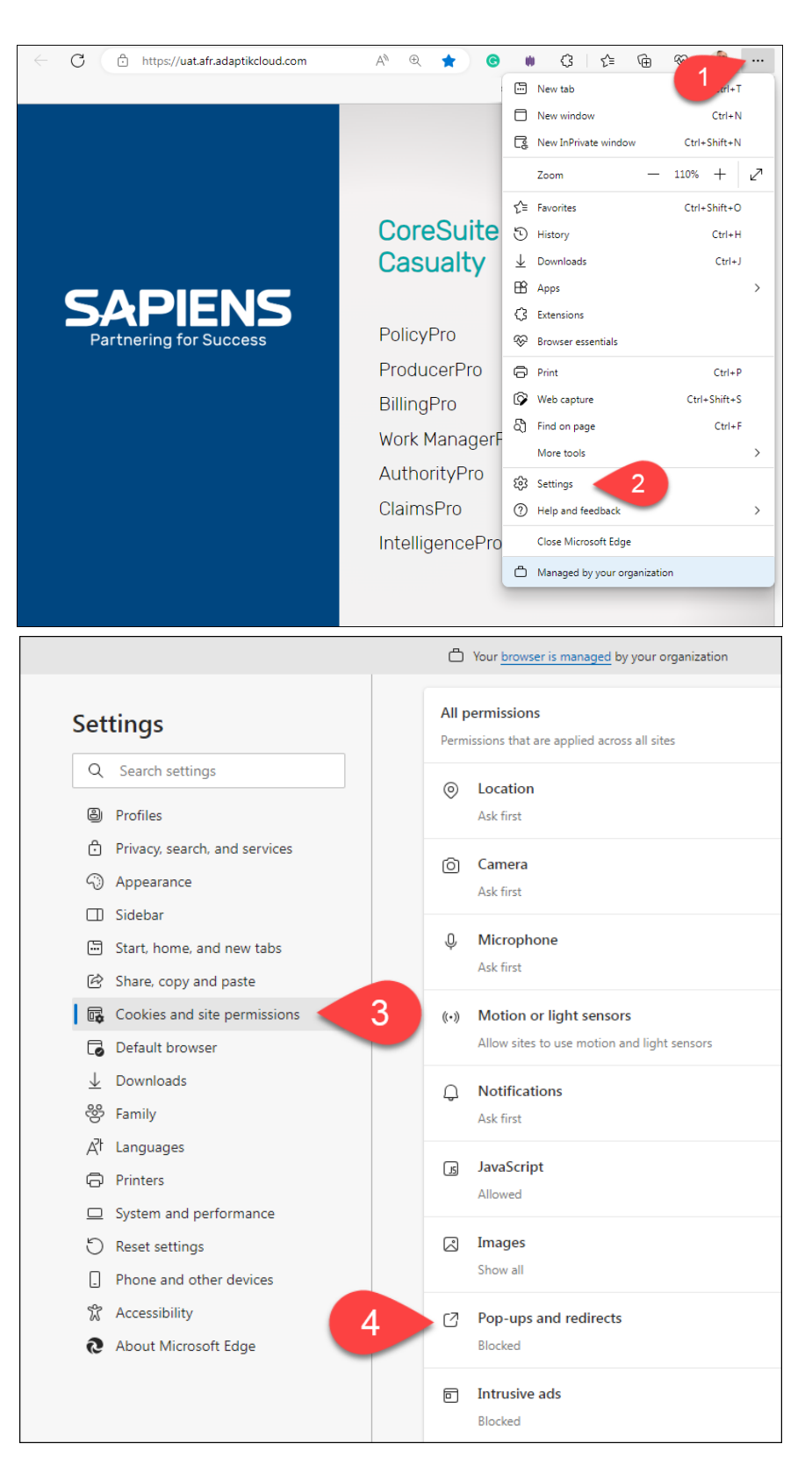

## ALLOW POP-UPS IN MICROSOFT EDGE

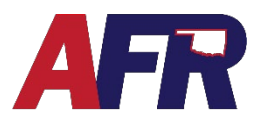

5. Click on Add under Allow section.

| Your browser is managed by your organization                                    |                                            |     |  |
|---------------------------------------------------------------------------------|--------------------------------------------|-----|--|
| Settings                                                                        | ← Site permissions / Pop-ups and redirects |     |  |
| Q Search settings                                                               | Block (recommended)                        |     |  |
| <ul> <li>Privacy, search, and services</li> <li>Appearance</li> </ul>           | Block                                      | Add |  |
| <ul> <li>Sidebar</li> <li>Start, home, and new tabs</li> </ul>                  | No sites added                             |     |  |
| <ul> <li>Share, copy and paste</li> <li>Cookies and site permissions</li> </ul> | Allow                                      | Add |  |
| Default browser                                                                 | · man and anything of the                  |     |  |
| ↓ Downloads<br>왕 Family                                                         | <ul> <li>No. 1990 (No. 1990)</li> </ul>    |     |  |
| A <sup>p</sup> t Languages<br>_                                                 |                                            |     |  |
| <ul> <li>Printers</li> <li>System and performance</li> </ul>                    |                                            |     |  |
| S Reset settings                                                                |                                            |     |  |

- 6. Type in the web address (URL).
- 7. Click Add to finalize the process.

|                               | Your browser is managed by your organization                              |     |  |
|-------------------------------|---------------------------------------------------------------------------|-----|--|
| Settings                      | Site permissions / Pop-ups and redirects                                  |     |  |
| Q Search settings             |                                                                           |     |  |
| Profiles                      | Block (recommended)                                                       |     |  |
| Privacy, search, and services |                                                                           |     |  |
| Appearance                    | Block                                                                     | Add |  |
| 🔲 Sidebar                     |                                                                           |     |  |
| 🔄 Start, home, and new tabs   | INO SITES ADDED                                                           |     |  |
| 🖄 Share, copy and paste       |                                                                           |     |  |
| Cookies and site permissions  | Allow                                                                     | Add |  |
| Default browser               | https://uat.afr.adaptikcloud.com:443 Add a site                           |     |  |
| $\downarrow$ Downloads        | https://agent.afrmic.com:443                                              |     |  |
| 씅 Family                      | C https://www.senaflay.lb1andemand.com/4/2 https://wt.sfradaptik/aud.com/ |     |  |
| A <sup>t</sup> Languages      |                                                                           |     |  |
| Printers                      | https://emilms.fema.gov:443 Cancel                                        |     |  |
| System and performance        | https://paycomvod-a.paycomonline.net:443                                  |     |  |
| ⑦ Reset settings              |                                                                           |     |  |
| Phone and other devices       |                                                                           |     |  |
| 🕱 Accessibility               |                                                                           |     |  |
| About Microsoft Edge          |                                                                           |     |  |